- UBNT 网桥的默认 IP 是 192.168.1.20,请先将电脑有线网卡的 IP 地址手动设置为静态 192.168.1.0/24 网段(如 192.168.1.10),再通过浏览器输入 192.168.1.20 登录初始界面。
  PS:如果已修改电脑本地 IP 依旧无法登录,请更换谷歌浏览器登录,并检查网线
- 2. 设备的默认用户名和密码都是 ubnt,国家的选择北美(North America),如有需要,请 遵守当地法规选择相应国家,语言项默认为英文,填下完毕后勾选同意协议后,点击 LOGIN 进入配置界面。

| < > C 合 印   ☆ https://192.1 | 68.1.20/login.cgi 🛛 🕴 🖓 🛂 🧭 🕴 🖉 🎽 🎽 🏷 🔿 🖞 🚍                                                                                                    |
|-----------------------------|----------------------------------------------------------------------------------------------------|
|                             | Login<br>Please login to manage your wireless device.                                                                                                    |
| 1                           | Username                                                                                                    |
|                             | ubnt                                                                                                    |
|                             | Password                                                                                                    |
|                             | ••••                                                                                                    |
|                             | Country                                                                                                    |
|                             | North America •                                                                                                    |
|                             | Language                                                                                                    |
|                             | English                                                                                                    |
| l l                         |                                                                                                    |
|                             | TeXMS OF USE<br>This Ubiquiti Networks, Inc. radio device must be professionally installed. Properly installed shielded Ethernet cable and<br>earth grounding must be used as conditions of product warranty. It is the installer's responsibility to follow local country<br>regulations including operation within legal frequency channels, output power, and Dynamic Frequency Selection (DFS)<br>requirements. You are responsible for keeping the unit working according to these rules.<br>You must also read and agree to the terms of the UBIQUTIT FIRMWARE LICENSE AGREEMENT in the link below before |
|                             | you can download or install or use the Ubiquiti airOS™ Firmware.                                                                                                    |
|                             | UBIQUITI FIRMWARE LICENSE AGREEMENT                                                                                                    |
| 2                           | agree to these TERMS OF USE and the UBIQUITI FIRMWARE LICENSE AGREEMENT                                                                                                    |

3. 进入之后界面如下所示,首先点击下图位置修改 IP, 避免设备管理 IP 冲突

| <      | > Ċ ☆ 印   ☆ http        | ps://192.168.1.20/index.html#dashboard |       | ∮ > 女状元成清流             | 主播 🔍 🕒 🕨 🗮 🔕            | 🔖 业 % ン・ 🖞 🗏   |
|--------|-------------------------|----------------------------------------|-------|------------------------|-------------------------|----------------|
| U      | airOS'8 LITEBEAM 5AC 23 |                                        |       |                        |                         | ء 🛞            |
| (1)    |                         |                                        | DAS   | HBOARD                 |                         |                |
| ್ಯ<br> | DEVICE<br>DEVICE MODEL  | LiteBeam 5AC 23                        |       | NETWORK MODE           | Bridge                  | MORE DETAILS ≡ |
|        | DEVICE NAME<br>MEMORY   | LiteBeam 5AC 23                        | 58 ×  | VERSION                | v8.0.1(VVA)             | 7 «            |
|        | DATE                    | 2017/2/2下午6:50:59<br>00:29:05          | 00 %  | LAN SPEED<br>CABLE SNR | 100 Mbps-Full<br>+30 dB |                |
|        | AIRTIME                 |                                        | 0.0 % | CABLE LENGTH           |                         | <20 m          |
|        | WIRELESS                |                                        |       |                        |                         |                |
|        | Local                   | LiteBeam 5AC 23                        |       | Remote                 | DISCONNECTED            |                |
|        | WIRELESS MODE           | Station PtP                            |       | NOT CONNECTED          |                         |                |
|        | SSID                    | ubnt                                   |       | AP MAC                 | Not Associated          |                |
|        | WLAN0 MAC               | 80:2A:A8:FE:80:72                      |       |                        |                         |                |
|        | SECURITY                | none                                   |       |                        |                         |                |
|        | FREQUENCY               | 5770 [5760 - 5780] MHz                 |       |                        |                         |                |
|        | CHANNELWIDTH            | Auto 20/40/80 MHz                      |       |                        |                         |                |
|        | NOISE FLOOR             |                                        |       |                        |                         |                |
|        | RX CHAIN 0 / 1          | -/-                                    |       |                        |                         |                |

4. 点击 NETWORK 菜单在下图位置修改 IP, 此处修改为 192.168.1.30, 然后点击 3 位置保存 PS: 网桥的管理 IP 可与本地网络不同网段,不影响使用,例如上网的 IP 为 192.168.88 段

| <              | > ひ 心   | □ ☆ | https://192.168.1.20/index.html#netw | ork            |         | # → 3    | 女状元成清流主播         | ۹ 😐 |  | 🍇 💁 | ⊻ % | ר ה | $\equiv$ |
|----------------|---------|-----|--------------------------------------|----------------|---------|----------|------------------|-----|--|-----|-----|-----|----------|
| U              | air05.8 |     |                                      |                |         |          |                  |     |  |     |     | *   | €        |
| 0              |         |     |                                      | WIRELESS       | NETWORK | SERVICES | SYSTEM           |     |  |     |     |     |          |
| Q <sub>0</sub> |         |     |                                      |                | +       |          |                  |     |  |     |     |     |          |
|                |         |     | Network Role                         |                | 1       |          |                  |     |  |     |     |     |          |
|                |         |     | NETWORK MODE                         | Bridge 🗸       |         |          |                  |     |  |     |     |     |          |
|                |         |     | Configuration Mode                   |                |         |          |                  |     |  |     |     |     |          |
|                |         |     | CONFIGURATION MODE                   | Simple 🗸       |         |          |                  |     |  |     |     |     |          |
|                |         |     | Management Network Settings          |                |         |          |                  |     |  |     |     |     |          |
|                |         |     | MANAGEMENT IP ADDRESS                | DHCP OSTATIC   |         |          | STP              | OFF |  |     |     |     |          |
|                |         |     | IP ADDRESS                           | 192.168.1.30 🔶 | 2       |          | MANAGEMENT VLAN  | OFF |  |     |     |     |          |
|                |         |     | NETMASK                              | 255.255.255.0  |         |          | AUTO IP ALIASING | ON  |  |     |     |     |          |
|                |         |     | GATEWAY IP                           | 192.168.1.1    |         |          |                  |     |  |     |     |     |          |
|                |         |     | PRIMARY DNS IP                       |                |         |          |                  |     |  |     |     |     |          |
|                |         |     | SECONDARYDNSIP                       |                |         |          |                  |     |  |     |     |     |          |
|                |         |     | MTU                                  | 1500           |         |          |                  | 3   |  |     |     |     |          |
| F              |         |     |                                      | TEST CHANGES   | REVERTO | HANGES   | SAVE CHANGES     |     |  |     |     |     |          |

5. 如果设备为初始密码,出于安全考虑,要求修改密码才能往下操作,会弹出修改框如下 所示,从上往下分别填入初始密码(ubnt),新密码(要求 4 位以上),确认新密码。最 后保存,并且重新提交 IP 修改界面的保存

|                             | WIRELESS NETWORK SERVICES SYSTEM           |
|-----------------------------|--------------------------------------------|
| Network Role                |                                            |
| NETWORK MODE                | Bridge 🗸                                   |
| Configuration Mode          | Change password $	imes$                    |
| CONFIGURATION MODE          | CURRENT PASSWORD:                          |
|                             | NEW PASSWORD:                              |
| Management Network Settings | VERIFYNEW PASSWORD:                        |
| MANA GEMENT IP ADDRESS      | PASSWORD STRENGTH: STP OFF                 |
| IP ADDRESS                  | 192.188.1.30 CHANGE CANCEL GEMENT VIAN OFF |
| NETMASK                     | 255.255.255.0 AUTO IP ALIASING ON          |
| GATEWAY IP                  | 192.168.1.1                                |
| PRIMARY DNS IP              |                                            |
| SECONDARYDNSIP              |                                            |
| MTU                         | 1500                                       |

| U    | air0S'8 | LITEBEAM 5A | C 23   WA.V8.0.1            |               |         |          |                  |     | * | € |
|------|---------|-------------|-----------------------------|---------------|---------|----------|------------------|-----|---|---|
| (19) |         |             |                             | WIRELESS      | NETWORK | SERVICES | SYSTEM           |     |   |   |
| 0,   |         |             |                             |               |         |          |                  |     |   |   |
|      |         |             | Network Role                |               |         |          |                  |     |   |   |
|      |         |             | NETWORK MODE                | Bridge 🗸      |         |          |                  |     |   |   |
|      |         |             |                             |               |         |          |                  |     |   |   |
|      |         |             | Configuration Mode          |               |         |          |                  |     |   |   |
|      |         |             | CONFIGURATION MODE          | Simple 🗸      |         |          |                  |     |   |   |
|      |         |             |                             |               |         |          |                  |     |   |   |
|      |         |             | Management Network Settings |               |         |          |                  |     |   |   |
|      |         |             | MANAGEMENT IP ADDRESS       | OHCP OSTATIC  |         |          | STP              | OFF |   |   |
|      |         |             | IP ADDRESS                  | 192.168.1.30  |         |          | MANAGEMENT VLAN  | OFF |   |   |
|      |         |             | NETMASK                     | 255.255.255.0 |         |          | AUTO IP ALIASING | ON  |   |   |
|      |         |             | GATEWAYIP                   | 192.168.1.1   |         |          |                  |     |   |   |
|      |         |             | PRIMARY DNS IP              |               |         |          |                  |     |   |   |
|      |         |             | SECONDARYDNSIP              |               |         |          |                  |     |   |   |
|      |         |             | MTU                         | 1500          |         |          |                  |     |   |   |
| E    |         |             |                             | TEST CHANGES  | REVERTO | HANGES   | SAVE CHANGES     |     |   |   |

6. 保存成功后,使用新 IP 与新密码登录设备

| く > Č 合 田  ☆ https: <mark>//192.168.1.30/k</mark> gin.cgi?u | ri=/index.html#network                                                                    | F > 母猪下崽摆酒设宴 | Q 😦 | 🔉 🖶 🗸 | 💁 🖞 🗶 🕇 | >• ₾ ≡ |
|-------------------------------------------------------------|-------------------------------------------------------------------------------------------|--------------|-----|-------|---------|--------|
|                                                             | U LiteBeam 5AC 23                                                                         |              |     |       |         |        |
|                                                             | Login<br>Please login to manage your wireless devic<br>Username<br>[ubnt<br>Password<br>] | e.<br>Login  |     |       |         |        |
|                                                             |                                                                                           |              |     |       |         |        |

7. 接着进入无线菜单,配置设备无线模式,如下

| <  | > ひ ① 甲   ☆        | https://192.168.1.30/#wireless |                                             |          | ∮ > 女状元5   | 成清流主播          | ۹ 😦              | Þ   | ۵         | o,   | ⊻ ‰ | ר⊂ 🖞 | $\equiv$ |
|----|--------------------|--------------------------------|---------------------------------------------|----------|------------|----------------|------------------|-----|-----------|------|-----|------|----------|
| U  | аітоя и стевеам за |                                |                                             |          |            |                |                  |     |           |      |     | *    | €        |
| 3  |                    |                                | WIRELESS                                    | NETWORK  | SERVICES S | SYSTEM         |                  |     |           |      |     |      |          |
| 0, |                    |                                | 1                                           |          |            |                |                  |     |           |      |     |      |          |
| 7. |                    | Basic Wireless Settings        | '                                           |          |            |                |                  |     |           |      |     |      |          |
|    |                    | WIRELESS MODE [?]              | Access Point PtP                            | $\sim$   |            | ANTENNA        | Feed only - 3 dB | i 🗸 |           |      |     |      |          |
|    |                    | SSID                           | Access Point PtP<br>Access Point PtMP airMA | XAC      | CALCUL     | ATE EIRP LIMIT | ON               |     |           |      |     |      |          |
|    |                    | COUNTRY                        | Access Point PtMP airMA<br>Station PtP      | X Mixed  | A          | ANTENNA GAIN   | 3 dBi            |     |           |      |     |      |          |
|    |                    | CHANNEL WIDTH                  | Station PtMP                                |          | OL         | UTPUT POWER    |                  | 2.  | 4dBm      |      |     |      |          |
|    |                    | CONTROL FREQUENCY LIST, MHz    | OFF                                         |          | AUTO ADJ   | JUST DISTANCE  | ON               |     |           |      |     |      |          |
|    |                    | CENTER FREQUENCY, MHz          | 5755 🗸                                      |          |            | DISTANCE       |                  |     | .4 mi. 0. | 6 km |     |      |          |
|    |                    | CONTROL FREQUENCY, MHz         | 5745 🗸                                      |          |            | MAX TX RATE    | Auto             |     |           |      |     |      |          |
|    |                    |                                |                                             |          |            |                |                  |     |           |      |     |      |          |
|    |                    | Wireless Security              |                                             |          |            |                |                  |     |           |      |     |      |          |
|    |                    | SECURITY                       | None 🗸                                      |          |            | MAC ACL        | OFF              |     |           |      |     |      |          |
|    |                    |                                |                                             |          |            |                |                  |     |           |      |     |      | 1        |
|    |                    | Advanced                       |                                             |          |            |                |                  |     |           |      |     |      |          |
|    |                    | TDMA FILTER                    | • •                                         |          | SENSITIVIT | TY THRESHOLD   | OFF              |     |           |      |     |      |          |
| E  |                    |                                | TEST CHANGES                                | REVERTCH | ANGES SAVE | CHANGES        |                  |     |           |      |     |      |          |

这里对无线的几个模式进行简单的介绍: 发射端:

Access Point PTP: 点对点配置的发射模式

Access Point PTMP AirMax AC: 点对多点配置的发射模式,接收端都是 AC 协议网桥 Access Point PTMP AirMax Mixed: 点对多点配置的发射混合模式,接收端有 AC 协议网桥和 M 协议网桥

## 接收端:

Station PTP: 点对点配置的接收模式 Station PTMP: 点对多点配置的接收模式

即

配置点对点(一个发射一个接收),一个设置为 Access Point PTP,一个设置为 Station PTP 配置点对多(一个发射多个接收),基站设置为 Access Point PTMP AirMax AC,多个接收端 设置为 Station PTMP

配置点对多混合(一个发射多个接收), AC 基站设置为 Access Point PTMP AirMax Mixed, AC 接收端设置为 Station PTMP, M 系列接收端设置为 station,并勾选 WDS 选项

8. 这里以配置点对点为例,先配置发射端,将无线模式选为 Access Point PTP, SSID 选项可 自行填写(如现场有多个发射端,务必设置不同的 SSID,方便接收端扫描),CHANNEL WIDTH 频宽默认为 80M 不修改,CENTER FREQUENCY 频率默认为自动,可不修改,如果 需要,可自行选择良好的信道已达到更好效果。

| <  | つ ひ く     | 口 ☆ | https://19 | 02.168.1.30/index.html#wirele | ess                |                 | ₹ > 女状元成清洗       | 注播 〇           | e   🥌        | Þ | <b>e</b> (     | 🗛 💁    | ⊥ 3 | 6 ℃• ₾ | ) ≡ |
|----|-----------|-----|------------|-------------------------------|--------------------|-----------------|------------------|----------------|--------------|---|----------------|--------|-----|--------|-----|
| U  | air0S'8 L |     |            |                               |                    |                 |                  |                |              |   |                |        |     | *      | €   |
| 3  |           |     |            |                               | WIRELESS           | NETWORK         | SERVICES SYSTE   | м              |              |   |                |        |     |        |     |
| 0, |           |     |            |                               |                    | -               |                  |                |              |   |                |        |     |        |     |
| 7. |           |     | Basic W    | ireless Settings              |                    |                 |                  |                |              |   |                |        |     |        |     |
|    |           |     |            | WIRELESS MODE [?]             | Access Point PtP   | $\sim$          |                  | ANTENNA Feed   | only - 3 dBi |   |                |        |     |        |     |
|    |           |     |            | SSID                          | ubnt-ttt           |                 | CALCULATE        |                |              |   |                |        |     |        |     |
|    |           |     |            | COUNTRY                       |                    |                 | ANTE             | NNA GAIN 3     | dBi          |   |                |        |     |        |     |
|    |           |     |            | CHANNEL WIDTH                 | 80 MHz 🔍           |                 | OUTPL            | IT POWER       |              | 2 | 4 dBm          |        |     |        |     |
|    |           |     | CON        | ROL FREQUENCY LIST, MHz       | OFF                |                 | AUTO ADJUST      | DISTANCE       |              |   |                |        |     |        |     |
|    |           |     | I          | CENTER FREQUENCY, MHz         | Auto 🗸             |                 | 1                | DISTANCE       |              |   | .4 <b>mi</b> . | 0.6 km |     |        |     |
|    |           |     |            |                               | WARNING: NEW FREQU | JENCY SELECTED! | МА               | X TX RATE Auto |              |   |                |        |     |        |     |
|    |           |     | Wireles    | Security                      |                    |                 |                  |                |              |   |                |        |     |        |     |
|    |           |     |            | SECURITY                      | None 🗸             |                 |                  | MAC ACL        | OFF          |   |                |        |     |        |     |
|    |           |     |            |                               |                    |                 |                  |                |              |   |                |        |     |        |     |
|    |           |     | Advance    | d                             |                    |                 |                  |                |              |   |                |        |     |        |     |
|    |           |     |            | TDMAFILTER                    | •                  | 0               | SENSITIVITY TH   |                | OFF          |   |                |        |     |        |     |
| E  |           |     |            |                               | TEST CHANGE        | S REVERT        | CHANGES SAVE CHA | NGES           |              |   |                |        |     |        |     |

上图 4个选项确认之后,点击下方保存即可,发射端配置完毕。

9. 接着配置接收端,前面的步骤与发射端类似,分别修改 IP 以及登录密码, 具体参照步骤 2-6

10. 接着选择接收端的无线模式为 Station PTP, 点击 SSID 旁的 SELECT 按钮, 扫描发射端

| U              | air0S'8 |                             |                       |                |                       |                   | 8 | €   |
|----------------|---------|-----------------------------|-----------------------|----------------|-----------------------|-------------------|---|-----|
| 3              |         |                             | WIRELESS              | NETWORK SERVIC | CES SYSTEM            |                   |   |     |
| 0 <sub>6</sub> | -       | Basic Wireless Settings     | 1                     |                |                       |                   |   |     |
|                |         | WIRELESS MODE [?]           | Station PtP           |                | ANTENNA               | Feed only-3 dBi 🗸 |   |     |
|                |         | SSID                        | ubnt                  | SELECT         | CALCULATE EIRP LIMIT  | ON                |   |     |
|                |         | LOCK TO AP MAC              |                       |                | ANTENNA GAIN          | 3 dBi             |   |     |
|                |         | COUNTRY                     |                       |                | OUTPUT POWER          | 24 dBm            |   |     |
|                |         | CHANNEL WIDTH               | Auto 20/40/80 MHz 🗸 🗸 |                | AUTO ADJUST DISTANCE  | ON                |   | - 1 |
|                |         | CONTROLFREQUENCY SCAN LIST, | OFF                   |                | DISTANCE              | 0.4 mi. 0.6 km    |   |     |
|                |         | MHZ                         |                       |                | MAX TX RATE           | Auto 🗸            |   |     |
|                |         | Wireless Security           |                       | SECURITY None  |                       |                   |   |     |
|                |         |                             |                       |                |                       |                   |   |     |
|                |         | Advanced                    |                       |                |                       |                   |   |     |
|                |         | AGGREGATIONFRAMES           | 32                    |                | SENSITIVITY THRESHOLD | OFF               |   |     |
| E              |         |                             |                       | SAVE CHANGES   |                       |                   |   |     |

11. 找到发射端的 SSID,点击前面的小圆圈,并选择 LOCK TO AP 锁定发射端

| Graphic | cal View∨             |            |                     |                 |                    |                        |                   |             |                       |           |                                         |
|---------|-----------------------|------------|---------------------|-----------------|--------------------|------------------------|-------------------|-------------|-----------------------|-----------|-----------------------------------------|
|         |                       |            |                     |                 |                    |                        |                   |             |                       |           | -40 H                                   |
|         |                       |            |                     |                 |                    |                        |                   |             |                       |           | -80 1                                   |
|         |                       |            |                     |                 |                    |                        |                   |             |                       |           | -100%                                   |
|         | 5,740 5,7             | 750        | 5,760               | 5,770           | 5,780              | 5,790                  | 5,800             | 5,810       | 5,820                 | 5,83      | 30                                      |
|         | Lis companya di sa di |            |                     |                 |                    |                        |                   | JENNA GA    |                       |           |                                         |
| Selecta | ible SSIDs must be vi | isible, na | ive compatible chan | nei Dandwidth i | and security setti | ngs, and must be compa | atible with airMA | X® AC techi | nology.               | Search    | 0                                       |
|         |                       |            |                     |                 |                    |                        |                   |             |                       |           | ~~~~~~~~~~~~~~~~~~~~~~~~~~~~~~~~~~~~~~~ |
| •       | MAC ADDRESS           | сни        | SSID_WIDTH          | DEVI            |                    | RADIO MODE             | AUTENCRY          | PTION       | SIGNAL/NOISI          | E, dBm Fl | REQUENCY, G                             |
| ء 📀     | 30:2A:A8:FE:80:72     |            | ubnt-ttt N LIST,    | ⊂ EiteBe        | am 5AC 23          | airMAX AC              | NONE              |             | <sup>C</sup> -96/-102 |           |                                         |
| ε       | 32:2A:A8:85:0E:BD     |            | EDCwifi-5G          |                 |                    | AC                     | WPA2              |             | -39/-102              |           | .745                                    |
| 6       | D0:EE:07:3F:FA:1C     |            | HiWiFi_3FFA1C_5     | G               |                    | AC                     | NONE              |             | -52/-104              |           | .765                                    |
|         | D4:CA:6D:12:3C:24     |            | MikroTik            |                 |                    | 802.11n                | NONE              |             | -63/-104              |           |                                         |
| C       | D6:CA:6D:12:3C:24     |            | ubnt                |                 |                    | 802. <b>11</b> n       | NONE              |             | -66/-104              |           | .765                                    |
| E       | E4:8D:8C:44:1B:F3     |            | EDC-5G              |                 |                    |                        | WPA               |             | -67/-104              |           | .765                                    |
| E       | E6:8D:8C:44:1B:F3     |            | EDC-Guest           |                 |                    | AC                     | NONE              |             | -67/-104              |           | .765                                    |
|         | F4:83:CD:D8:BB:DA     |            | TP-LINK_5G          |                 |                    |                        | WPA               |             |                       |           | .745                                    |
|         |                       |            |                     |                 |                    |                        |                   |             |                       |           |                                         |
|         |                       |            |                     |                 |                    |                        |                   |             |                       |           |                                         |
|         |                       |            |                     |                 |                    |                        |                   |             |                       |           |                                         |

**12**. 回到无线界面,下图位置会出现发射端的 MAC 地址即为锁定成功,点击下方按钮保存 即可,至此接收端配置完成

| <  | > さ 企   | は 日 1 公 | https://192.168.1. | .20/#wireless     |                   |          | ₱ > 老太被铁链拴屋外          | Q 🖉               | Þ 💂           | 🐴 🚯        | ⊥ % | ⊃• ≙ | ) ≡ |
|----|---------|---------|--------------------|-------------------|-------------------|----------|-----------------------|-------------------|---------------|------------|-----|------|-----|
| U  | air0S'8 |         |                    |                   |                   |          |                       |                   |               |            |     | *    | €   |
|    |         |         |                    |                   | WIRELESS          | NETWORK  | SERVICES SYSTEM       |                   |               |            |     |      |     |
| 0, |         |         | Basic Wireless Se  | ettings           |                   |          |                       |                   |               |            |     |      |     |
|    |         |         |                    | WIRELESS MODE [?] | Station PtP       |          | ANTENNA               | Feed only - 3 dBi |               |            |     |      |     |
|    |         |         |                    | SSID              | ubnt-ttt          | SELECT   | CALCULATE EIRP LIMIT  | ON                |               |            |     |      |     |
|    |         |         |                    | LOCK TO AP MAC    | 80:2A:A8:FE:80:72 |          | ANTENNA GAIN          | 3 dBi             |               |            |     |      |     |
|    |         |         |                    | COUNTRY           | North America     | $\sim$   | OUTPUT POWER          |                   | <b>2</b> 4 di | 3m         |     |      |     |
|    |         |         |                    | CHANNEL WIDTH     | Auto 20/40/80 MHz |          | AUTO ADJUST DISTANCE  | ON                |               |            |     |      |     |
|    |         |         | CONTROLFREG        | QUENCY SCAN LIST, | OFF               |          | DISTANCE              |                   |               | mi. 0.6 km |     |      |     |
|    |         |         |                    | MHZ               |                   |          | MAX TX RATE           | Auto              |               |            |     |      |     |
|    |         |         |                    |                   |                   |          |                       |                   |               |            |     |      |     |
|    |         |         | Wireless Securit   | у                 |                   |          |                       |                   |               |            |     |      |     |
|    |         |         |                    |                   |                   | SECURITY | None 🗸                |                   |               |            |     |      |     |
|    |         |         | Advanced           |                   |                   |          |                       |                   |               |            |     |      |     |
|    |         |         | AGGI               | REGATION FRAMES   |                   | 32       | SENSITIVITY THRESHOLD | OFF               |               |            |     |      |     |
| E  |         |         |                    |                   | TEST CHANGE       | S REVERT | CHANGES SAVE CHANGES  |                   |               |            |     |      |     |

13. 配置成功后两端均可登录,在下图位置可看到对端的信息参数

| U airOS'8 LITEBEAM SAC 2 | 3   WA.V8.0.1          |       |                  |                             | € 🛠            |
|--------------------------|------------------------|-------|------------------|-----------------------------|----------------|
| DEVICE                   |                        |       |                  |                             | MORE DETAILS ≡ |
| BEVICE MODEL             | LiteBeam 5AC 23        |       | NETWORK MODE     | Bridge                      |                |
| C DEVICE NAME            | LiteBeam 5AC 23        |       | VERSION          | v8.0.1(WA)                  |                |
| MEMORY                   |                        | 55 %  | CPU              |                             | 4 %            |
| DATE                     | 2017/2/2下午8:46:01      |       | LAN SPEED        | 100 Mbps-Full               |                |
| UPTIME                   | 02:24:07               |       | CABLE SNR        | +30 d B                     |                |
| AIRTIME                  |                        | 0.1   | CABLE LENGTH     |                             | < 20           |
|                          |                        | 0.1 % |                  |                             | ~20 m          |
| WIRELESS                 |                        |       |                  |                             |                |
| Local                    | LiteBeam 5AC 23        |       | Remote           | LiteBeam 5AC 23 - CONNECTED | RECONNECT O    |
| WIRELESS MODE            | Station PtP            |       | WIRELESS MODE    | AP PtP                      |                |
| SSID                     | ubnt-ttt               |       | DEVICE MODEL     | LiteBeam 5AC 23             |                |
| WLAN0 MAC                | 80:2A:A8:FE:73:9A      |       | VERSION          | v8.0.1                      |                |
| SECURITY                 | none                   |       | AP MAC           | 80:2A:A8:FE:80:72           |                |
| DISTANCE                 | 0.1 miles (0.2 km)     |       | LAST IP          | 192.168.1.30                |                |
| CONNECTION TIME          | 00:03:02               |       | AIRTIME TX/RX    | 0.0 / 0.1                   |                |
| FREQUENCY                | 5750 [5740 - 5820] MHz |       | DESIRED PRIORITY | High                        |                |
| CHANNEL WIDTH            | 80 MHz                 |       | PRIORITY         | High                        |                |
| TX RATE                  | 8x (256QAM 2x2)        |       | LATENCY          | 0 ms                        |                |
| RX RATE                  | 8x (256QAM 2x2)        |       |                  |                             |                |
|                          |                        |       | TX POWER         | 24 dB m                     |                |

以上为点对点配置的简单说明,点对多点的配置基本一样,只是多配置几个接收端,只需将 设备设置为正确模式即可,具体参照步骤7的模式说明。